# How to Upload Pharmacy Prescription?

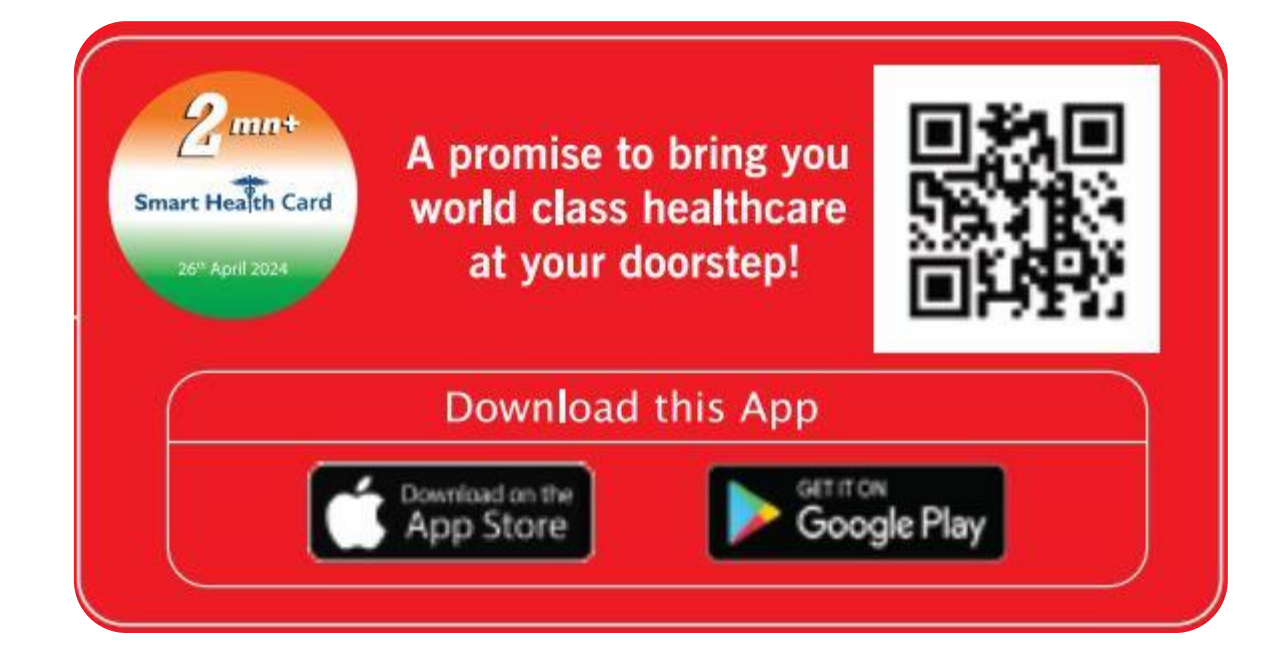

## Call 24x7 Platinum Assistant No. 022 4939 2222 to Register

| Particulars                                               | Slide No.                                                                                                    |
|-----------------------------------------------------------|----------------------------------------------------------------------------------------------------|
| Login Process                                             | 2                                                                                                    |
| Pharmacy Login                                            | 5                                                                                                    |
| Pharmacy Upload prescription                              | 6                                                                                                    |
| Create Pharmacy Order- Book Now                           | 7                                                                                                    |
| Add new delivery address and set default delivery address | 8                                                                                                    |
| View newly added address                                  | 9                                                                                                    |
| Booking Confirmation                                      | 10                                                                                                    |
| Booking Notifications                                     | 11                                                                                                    |
|                                                           | ParticularsLogin ProcessPharmacy LoginPharmacy Upload prescriptionCreate Pharmacy Order- Book NowAdd new delivery address and set default<br>delivery addressView newly added addressBooking ConfirmationBooking Notifications |

# **INDEX**

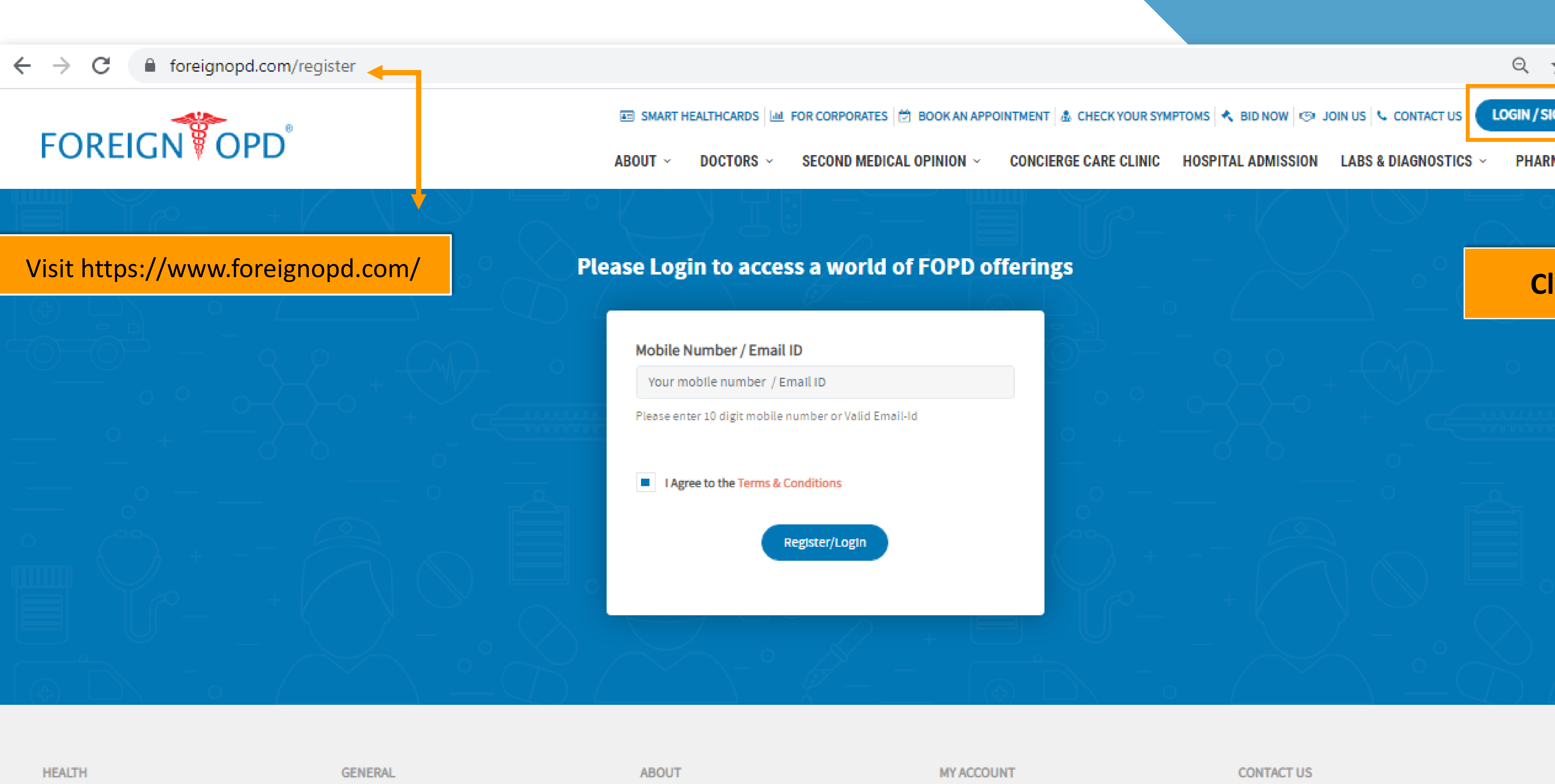

| <b>HEALIN</b>       | GENERAL         | MD |
|---------------------|-----------------|----|
| Book An Appointment | Refer & Earn    | Fo |
| 2nd Medical Opinion | Symptom Checker | Le |
| Smart Health card   | Medication      | He |
|                     |                 |    |

Foreign OPD <sup>®</sup> Leadership Team Health Blog

| MY ACCOUNT      | CONTACT US                 |
|-----------------|----------------------------|
| Login / Sign Up | 022 4939 2222              |
| Homepage popup  | patientcare@foreignopd.com |
| Homepage popup2 | SHARE US                   |

| ☆     | occup. |    |
|-------|--------|----|
| GN UP |        |    |
| MACY  | ×      |    |
|       |        |    |
| ick   |        |    |
| +     |        |    |
|       |        |    |
|       |        |    |
|       |        |    |
|       |        |    |
|       |        | -1 |
|       |        | 2  |
|       |        |    |

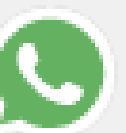

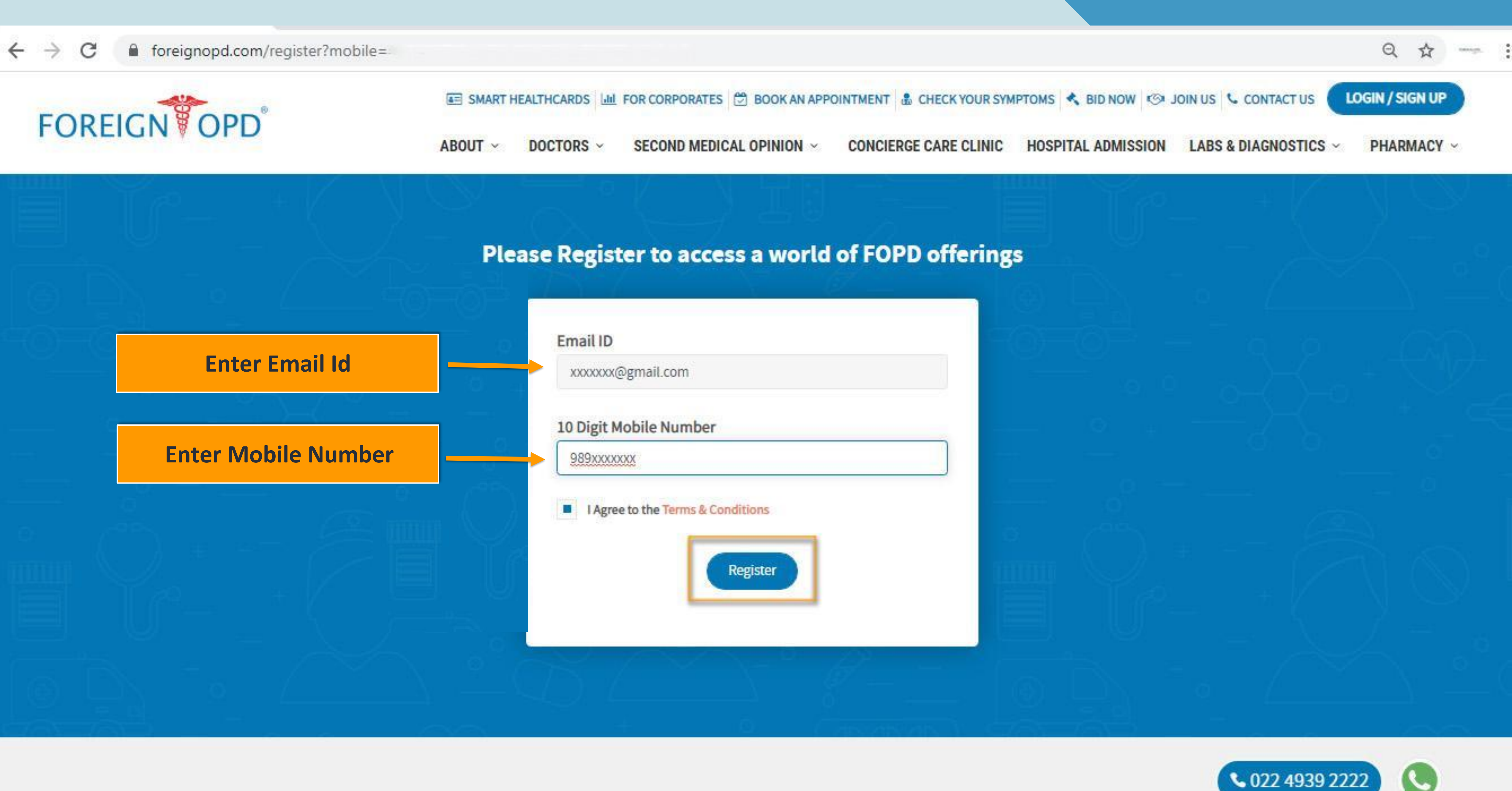

| er |  |  |  |
|----|--|--|--|
|    |  |  |  |

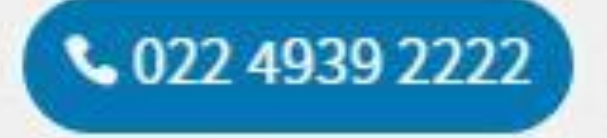

MY ACCOUNT

CONTACT US

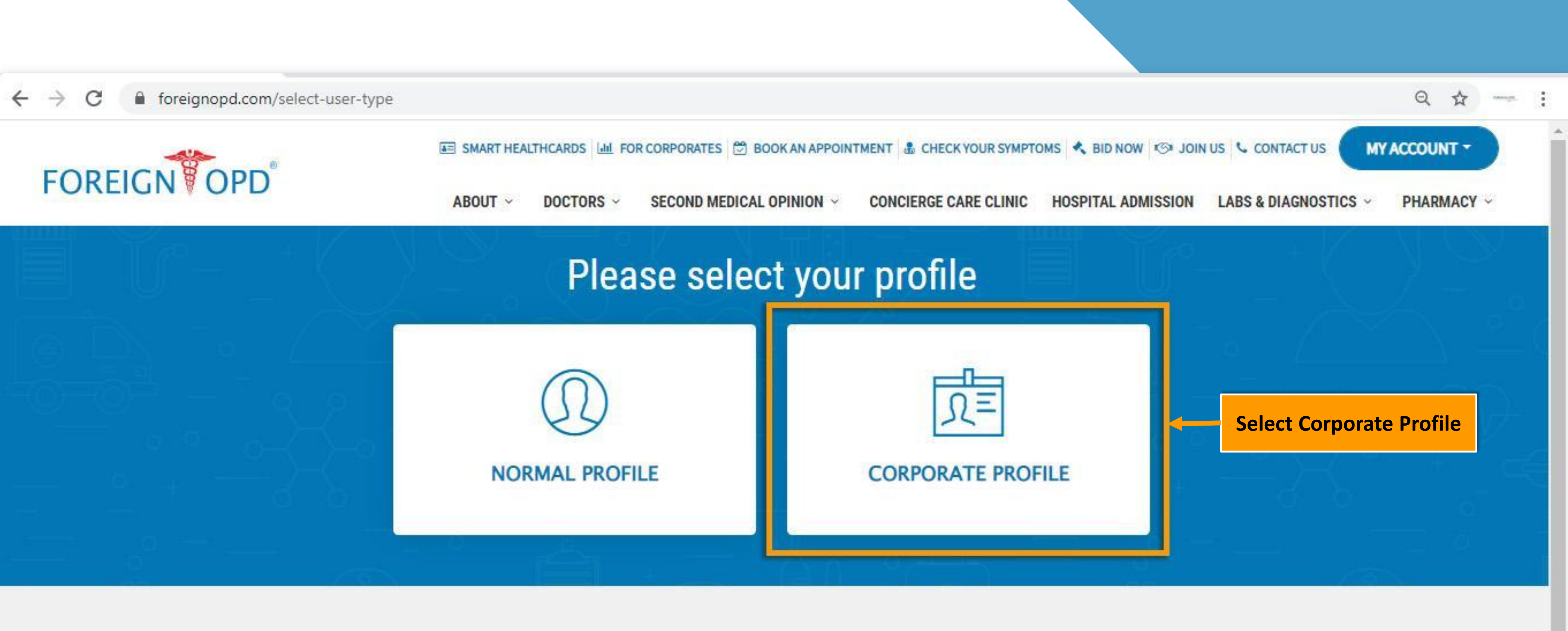

| HEALTH                | GENERAL         | ABOUT           |
|-----------------------|-----------------|-----------------|
| Book An Appointment   | Refer & Earn    | Foreign OPD ®   |
| 2nd Medical Opinion   | Symptom Checker | Leadership Team |
| Smart Health card     | Medication      | Health Blog     |
| Concierge Care Clinic | Contact Us      |                 |
| Labs & Diagnostics    |                 |                 |
| Pharmacy              |                 |                 |

MY ACCOUNT

Account Information

Your Healthcard

My Bookings

### CONTACT US

022 4939 2222

☑ patientcare@foreignopd.com

#### SHARE US

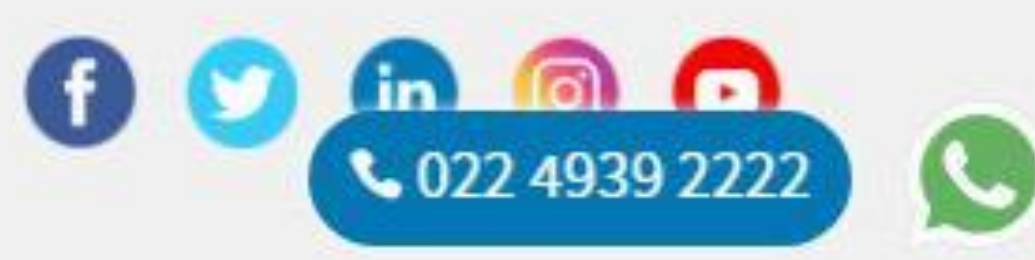

5

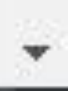

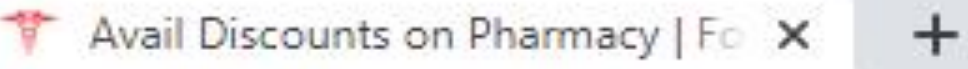

foreignopd.com/pharmacy-fopd

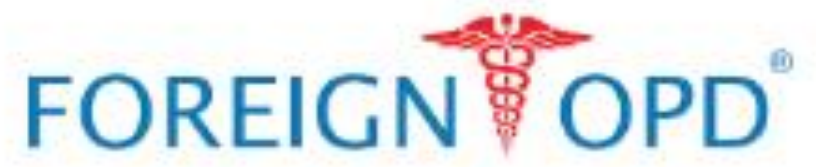

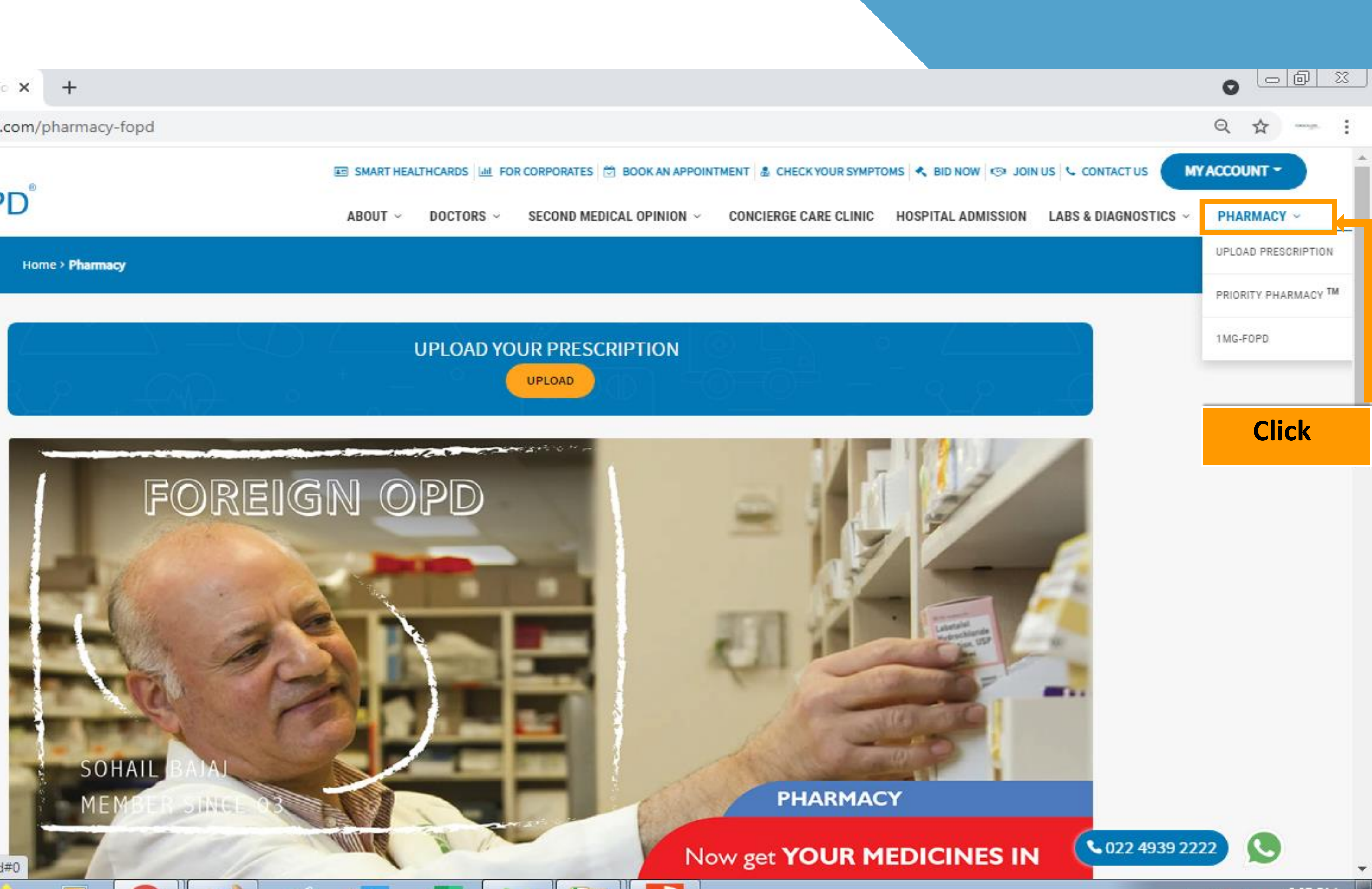

https://foreignopd.com/pharmacy-fopd#0

6

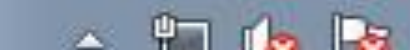

6:07 PM

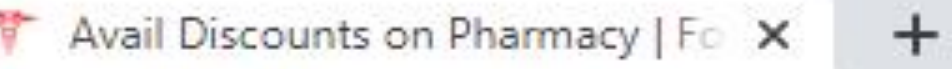

foreignopd.com/pharmacy-fopd

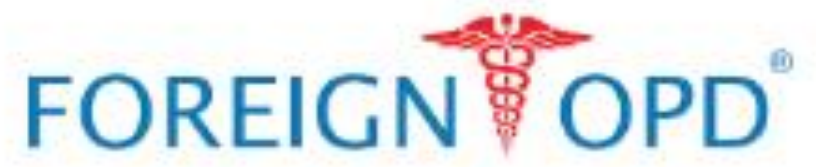

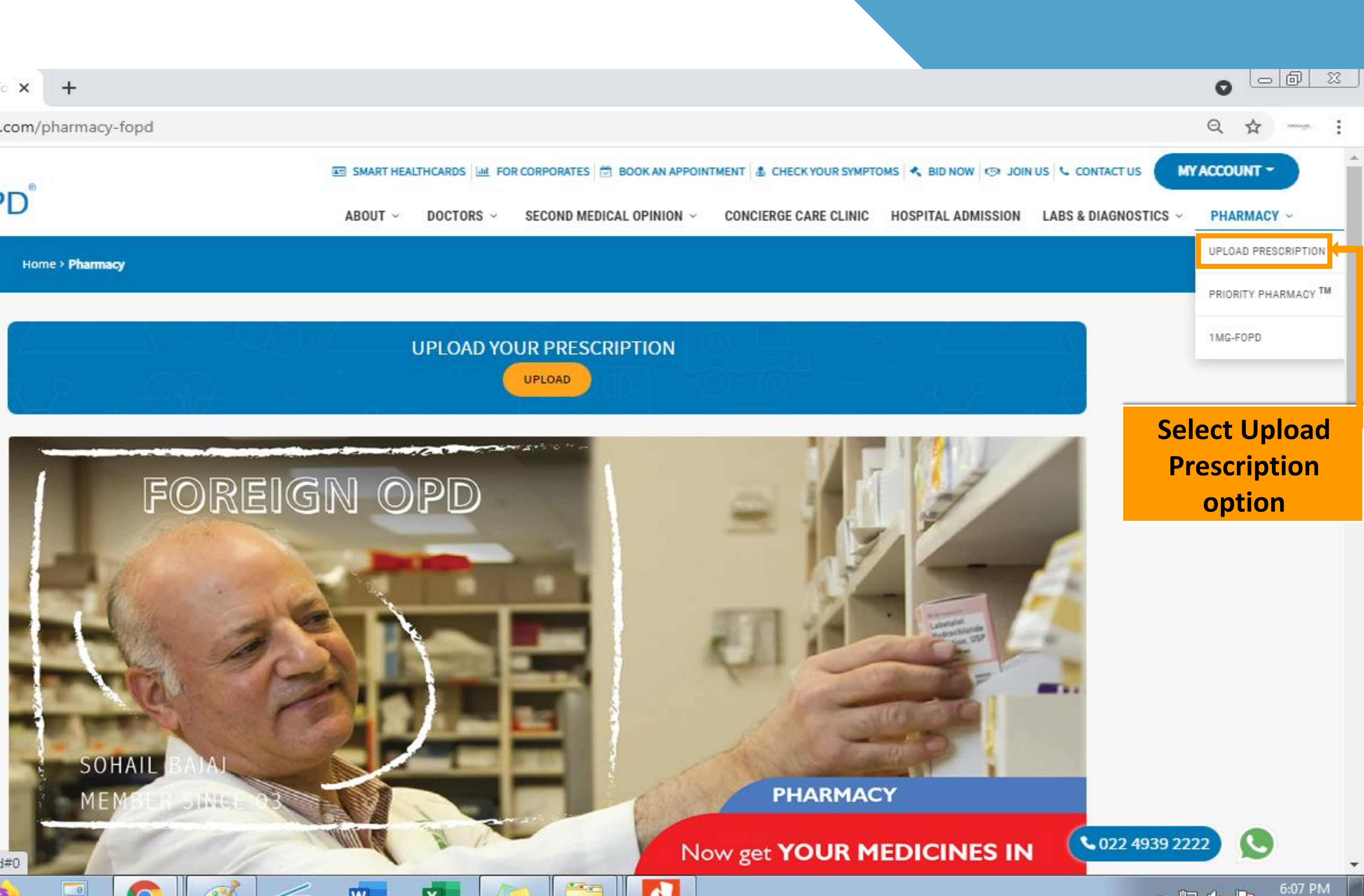

🔺 🐑 🌆 🕞

https://foreignopd.com/pharmacy-fopd#0

6

C

←

× +

foreignopd.com/create-order-pharmacy?doc\_id=401

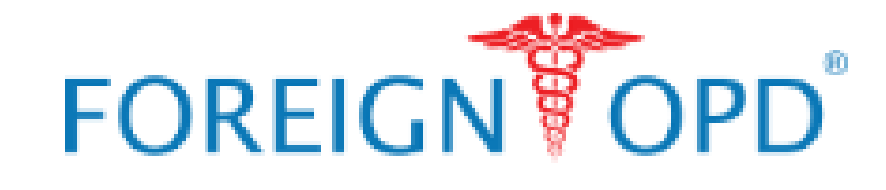

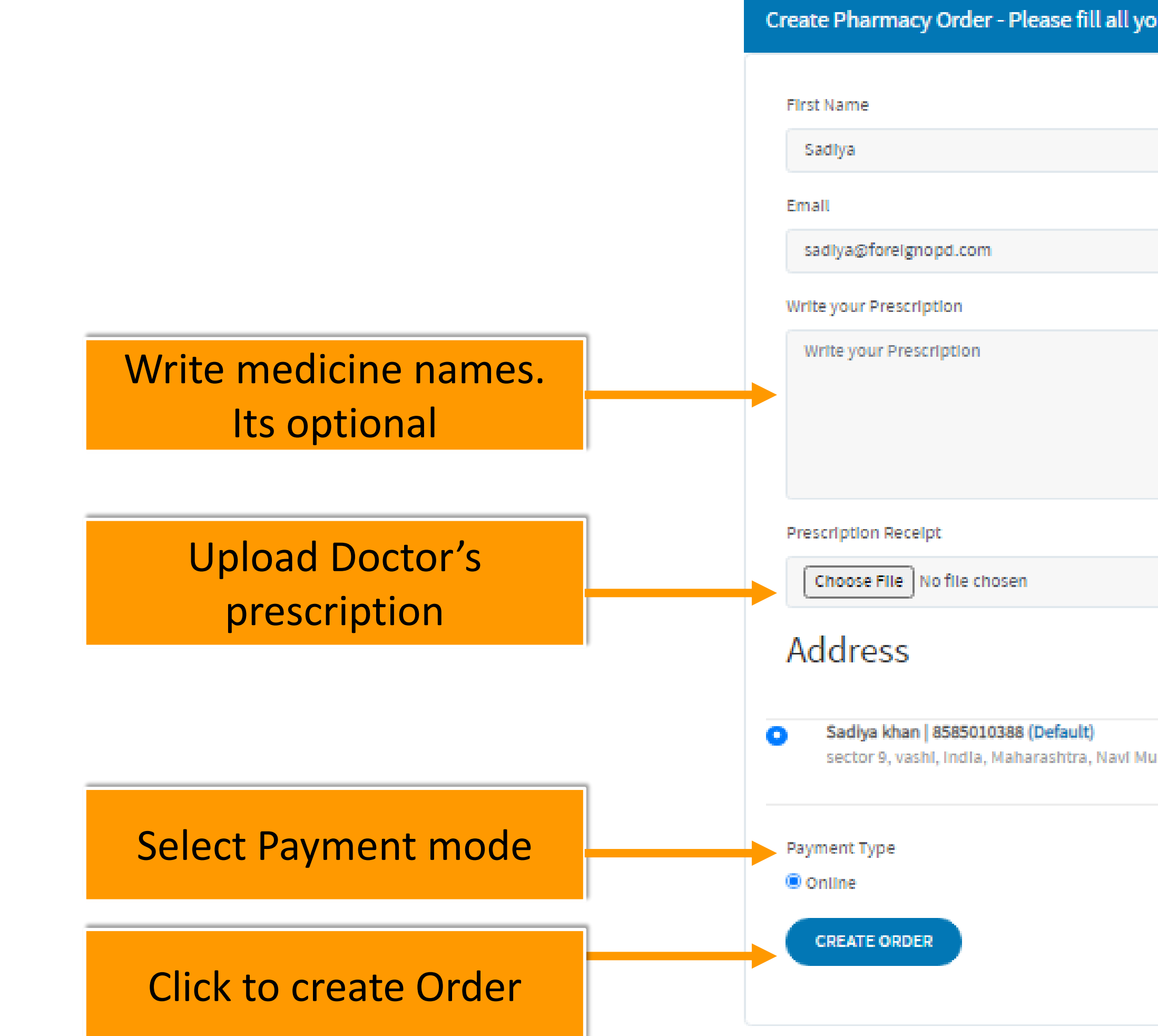

| 0      |     |
|--------|-----|
| Q ·    | Å   |
| MY ACC | οι  |
| ~ PH   | IAI |
|        |     |

| ur details              |                   |
|-------------------------|-------------------|
| Last Name               |                   |
| Khan                    |                   |
| Mobile                  |                   |
| 9167360114              |                   |
|                         |                   |
|                         |                   |
|                         |                   |
|                         |                   |
|                         |                   |
|                         |                   |
|                         |                   |
|                         | + Add New Address |
|                         |                   |
| ımbal, Vashi, 400703    |                   |
| Delivery Type           |                   |
| O Pickup from Pharmacy  |                   |
| Deliver to your address |                   |
|                         |                   |
|                         |                   |

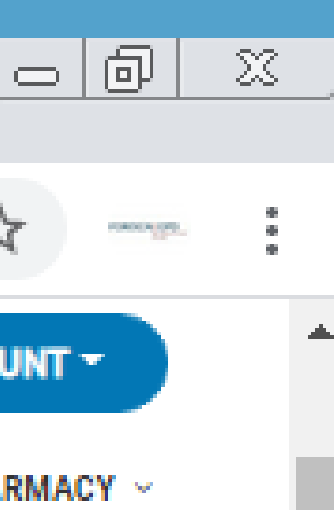

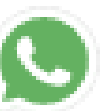

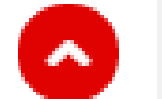

 $\leftrightarrow$ 

× +

### C foreignopd.com/create-order-pharmacy?doc\_id=401

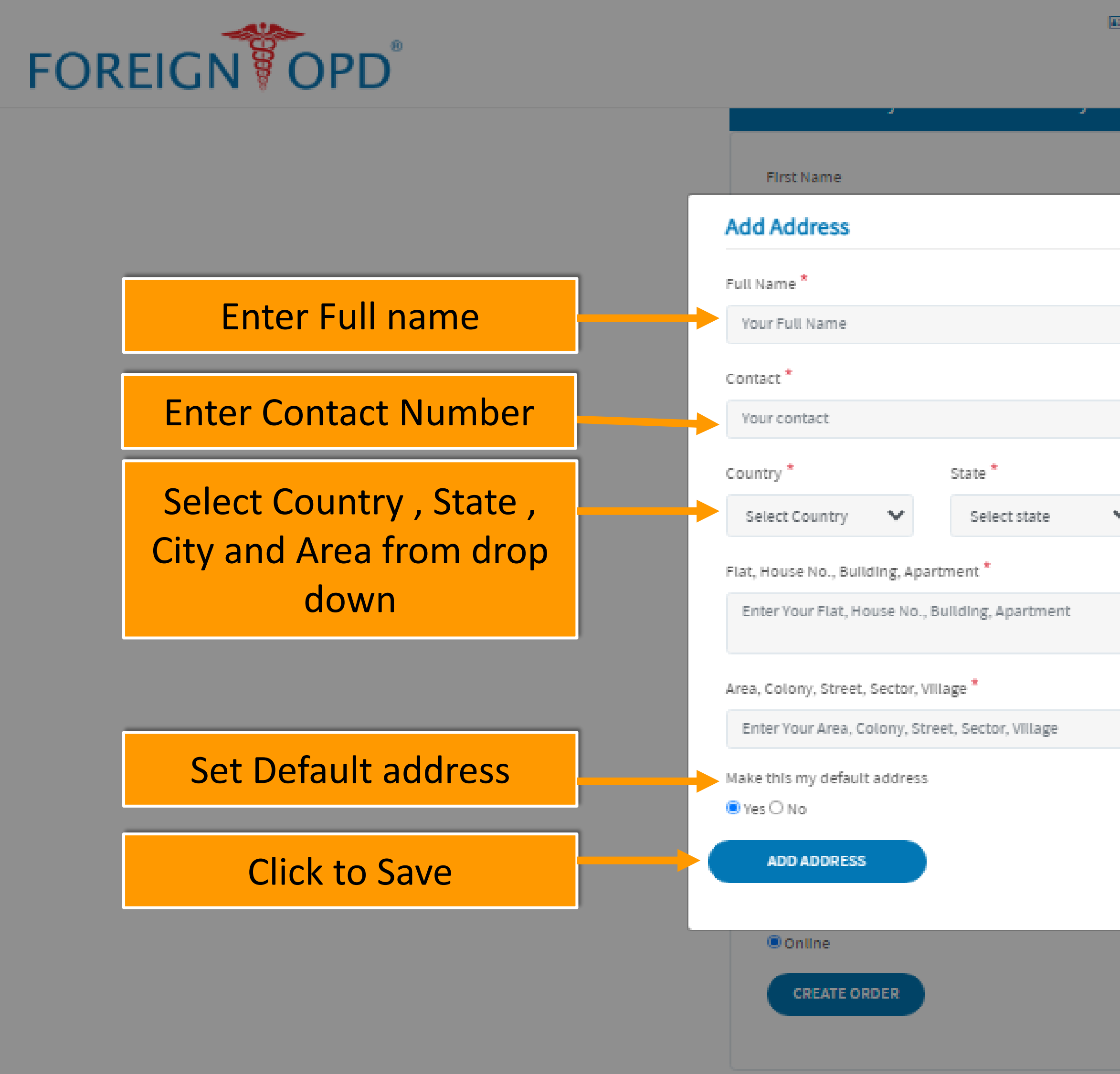

|                         |                                                                                                    |                    |                                                                                                    |                                                                                                    | 0                                                                                                    |                                                                                                    |
|-------------------------|----------------------------------------------------------------------------------------------------|--------------------|----------------------------------------------------------------------------------------------------|----------------------------------------------------------------------------------------------------|----------------------------------------------------------------------------------------------------|----------------------------------------------------------------------------------------------------|
|                         |                                                                                                    |                    |                                                                                                    |                                                                                                    | Q                                                                                                    | ☆                                                                                                    |
| T HEALTHCARDS           | RATES 🛗 BOOK AN APPOINT                                                                                                    | MENT               | MPTOMS 🔦 BID NOW 😒 JOII                                                                                                    | N US 🔍 CONTACT US                                                                                                    | MY ACC                                                                                                    | coui                                                                                                    |
| T ~ DOCTORS ~ SECO      | ND MEDICAL OPINION ~                                                                                                    | CONCIERGE CARE CLI | IC HOSPITAL ADMISSION                                                                                                    | LABS & DIAGNOSTICS                                                                                                    | P                                                                                                    | HARI                                                                                                    |
| Last Name               |                                                                                                    |                    |                                                                                                    |                                                                                                    |                                                                                                    |                                                                                                    |
|                         |                                                                                                    | ×                  |                                                                                                    |                                                                                                    |                                                                                                    |                                                                                                    |
|                         |                                                                                                    |                    |                                                                                                    |                                                                                                    |                                                                                                    |                                                                                                    |
| Pincode *               |                                                                                                    |                    |                                                                                                    |                                                                                                    |                                                                                                    |                                                                                                    |
| Your pincode            |                                                                                                    | -                  | Enter F                                                                                                    | vin code                                                                                                    |                                                                                                    |                                                                                                    |
| City *                  | Area                                                                                                    |                    |                                                                                                    |                                                                                                    |                                                                                                    |                                                                                                    |
| Select city 💙           | Select Area 😽                                                                                                    |                    |                                                                                                    |                                                                                                    |                                                                                                    |                                                                                                    |
|                         |                                                                                                    |                    | Enter Hou                                                                                                    | use details                                                                                                    |                                                                                                    |                                                                                                    |
|                         | //                                                                                                    |                    |                                                                                                    |                                                                                                    |                                                                                                    |                                                                                                    |
|                         | 11                                                                                                    |                    | Enter Ar                                                                                                    | ea details                                                                                                    |                                                                                                    |                                                                                                    |
|                         |                                                                                                    |                    |                                                                                                    |                                                                                                    |                                                                                                    |                                                                                                    |
|                         |                                                                                                    |                    |                                                                                                    |                                                                                                    |                                                                                                    |                                                                                                    |
| Deliver to your address |                                                                                                    |                    |                                                                                                    |                                                                                                    |                                                                                                    |                                                                                                    |
| •                       |                                                                                                    |                    |                                                                                                    |                                                                                                    |                                                                                                    |                                                                                                    |
|                         |                                                                                                    |                    |                                                                                                    |                                                                                                    |                                                                                                    |                                                                                                    |
|                         |                                                                                                    |                    |                                                                                                    | <b>\$</b> 022 4939 2                                                                                                    | 2222                                                                                                    |                                                                                                    |
|                         | T HEALTHCARDS A FOR CORPO<br>T  DOCTORS  SECO<br>Last Name Pincode * Your pincode City * Select city Deliver to your address | T HEALTHCARDS      | T HEALTHCARDS   LAL FOR CORPORATES   (2) BOOK AN APPOINTMENT   3. CHECK YOUR SY<br>T 	 DOCTORS 	 SECOND MEDICAL OPINION 	 CONCIERGE CARE CLIP<br>Last Name<br>Pincode *<br>Your pincode<br>City * Area<br>Select city 	 Select area 	 • | THEALTHCARDS LAR FOR CORPORATES (*) BOOK AN APPOINTMENT (*) CHECK YOUR SAMPTONS (*) BIO NOW (*) JOK<br>T • DOCTORS • SECOND MEDICAL OPINION • CONCIERCE CARE CLINIC HOSPITAL ADMISSION<br>Lasc Name<br>Pincode *<br>Your pincode<br>City • Area<br>Select City • Select Area<br>• Enter Hou<br>• Enter Area<br>• Deliver to your address | THEALTHCARDS   ME FOR CORPORATES   (2) BOOK AN APPONTMENT   & CHECK YOUR SAMPTONS   < BIDNOV   <9 JOHUS   C. CONTACT US<br>T DOCTORS < SECOND MEDICAL OPINION CONCIERGE CARE CLINIC HOSPITAL ADMISSION LARS & DIAGNOSTICS -<br>LARE NAME<br>PINCODE *<br>Your pincode<br>City* Area<br>Select city Select Area<br>PINCODE *<br>Select city Select Area<br>PINCODE *<br>Deliver to your address | THERALTHCARES   LA FORCORPORATES   (2) BOOK AN APPONTMENT   & CHECKYOUR SUMPTONS & BIDNON   (2) JONUS & CONTACT US  T OUTORS CONCERNSE CARE CLINIC HOSPITAL ADMISSION LABS & BIAGNOSTICS P  LSETNAME  FINCURE  FINCURE  FINCURE  FINCURE  FINCURE  FINCURE  FINCURE  FINCURE  FINCURE  FINCURE  FINCURE  FINCURE  FINCURE  FINCURE  FINCURE  FINCURE  FINCURE  FINCURE  FINCURE  FINCURE  FINCURE  FINCURE  FINCURE  FINCURE  FINCURE  FINCURE  FINCURE  FINCURE FINCURE FINCURE FINC |

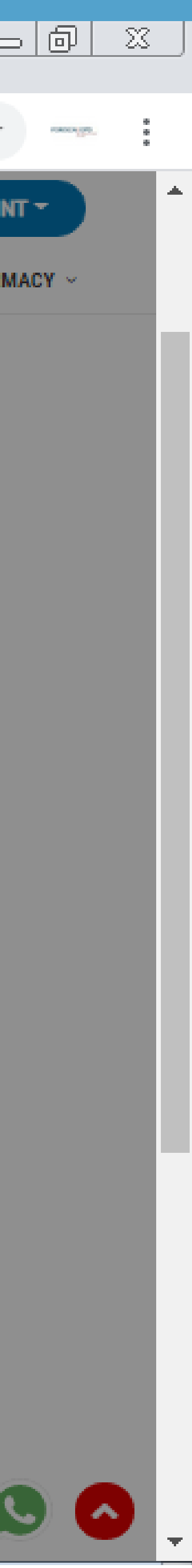

| ↑ create order pharmacy     ×     + |                                                                                                    |
|-------------------------------------|----------------------------------------------------------------------------------------------------|
| ← → C   foreignopd.com/create-      | order-pharmacy?doc_id=401                                                                                                    |
| FOREIGNOPD                          | ABOUT ~ DOCTORS ~                                                                                                    |
|                                     | Write your Prescription                                                                                                    |
|                                     | Prescription Receipt<br>Choose File 5 click on book now.png                                                                                                    |
| Newly added Address is              | Address                                                                                                    |
| available                           | <ul> <li>xxxx   8585010388 (Default)<br/>xxx, xxx, India, Maharashtra, Navi Mumbai, V</li> <li>Sadiya khan   9167360114<br/>Sector 9, Vashi, India, Maharashtra, Navi Mu</li> </ul> |
|                                     | Payment Type<br>Online CREATE ORDER                                                                                                    |

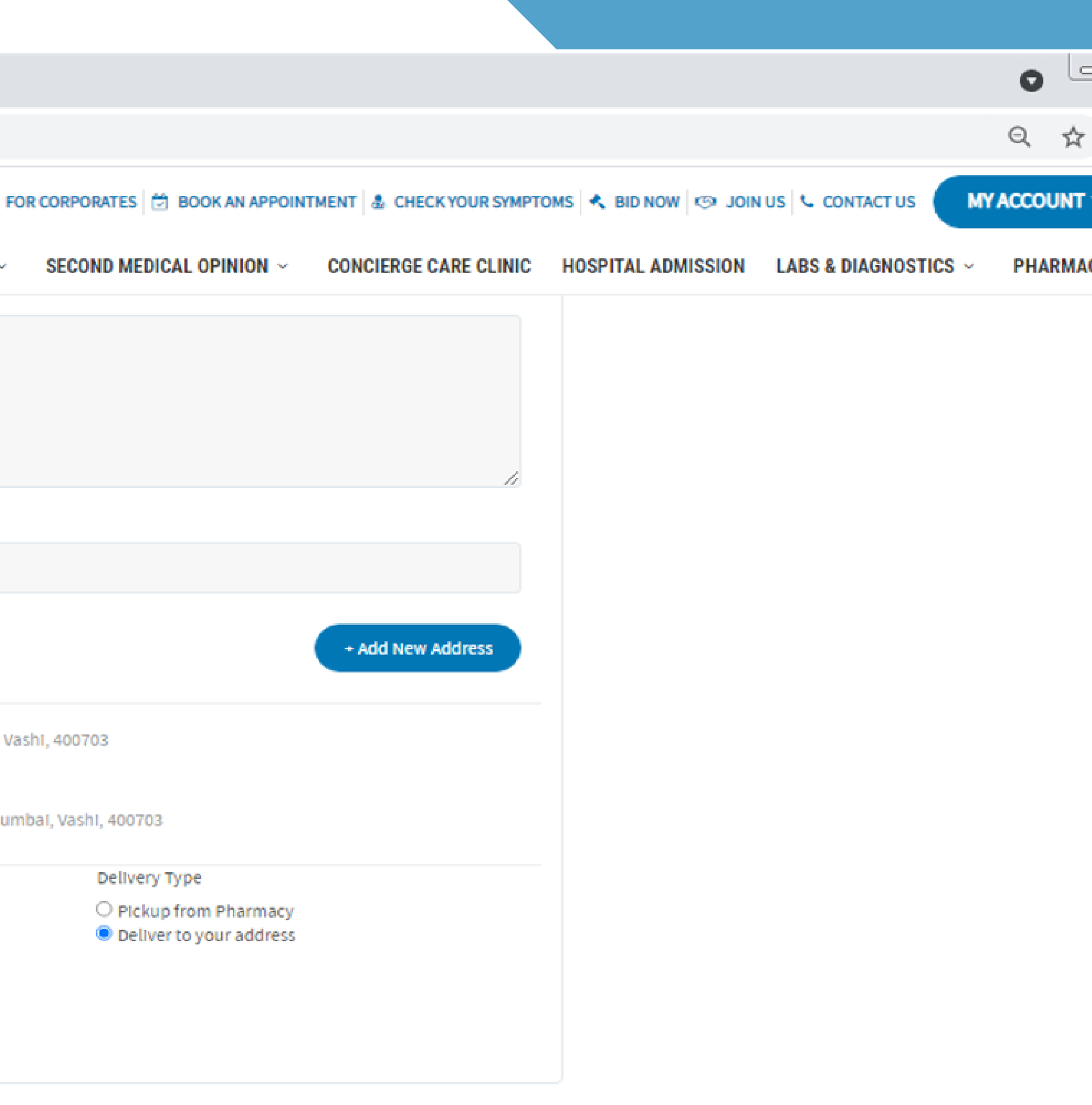

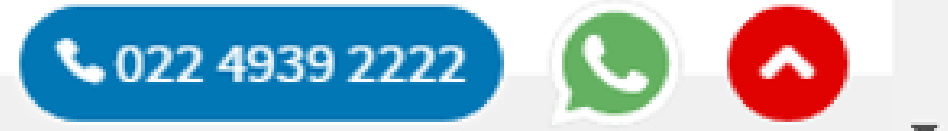

| _  | ി       | 23 |   |
|----|---------|----|---|
|    |         |    |   |
|    | analla' | :  |   |
| -  |         |    | * |
| CY | ~       |    |   |
|    |         |    |   |
|    |         |    |   |
|    |         |    |   |
|    |         |    |   |
|    |         |    |   |
|    |         |    |   |
|    |         |    |   |
|    |         |    |   |
|    |         |    |   |
|    |         |    |   |
|    |         |    |   |
|    |         |    |   |
|    |         |    |   |

#### foreignopd.com/pharmacy-order-success?txnid=45 C

× +

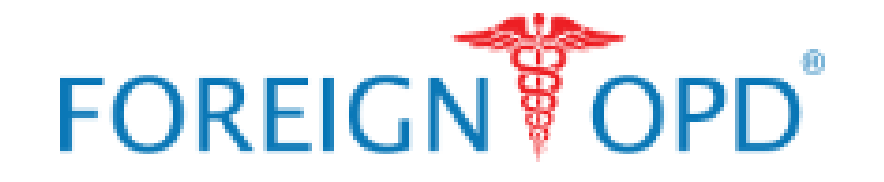

ABOUT ~ DOCTORS ~

# Pharmacy order Confirmed STAY HEALTHY. STAY HAPPY

Thank you for using our service. You will receive an email soon!

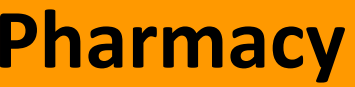

| HEALTH                | GENERAL         | ABOUT           |
|-----------------------|-----------------|-----------------|
| Book An Appointment   | Refer & Earn    | Foreign OPD ®   |
| 2nd Medical Opinion   | Symptom Checker | Leadership Team |
| Smart Health card     | Medication      | Health Blog     |
| Concierge Care Clinic | Contact Us      |                 |

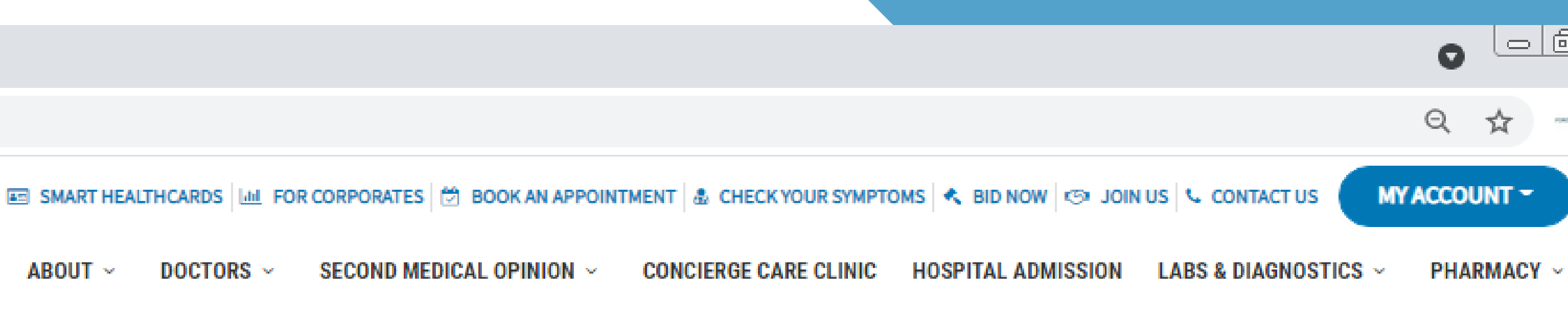

Go to My Bookings
 ■

## **Pharmacy Order Confirmation**

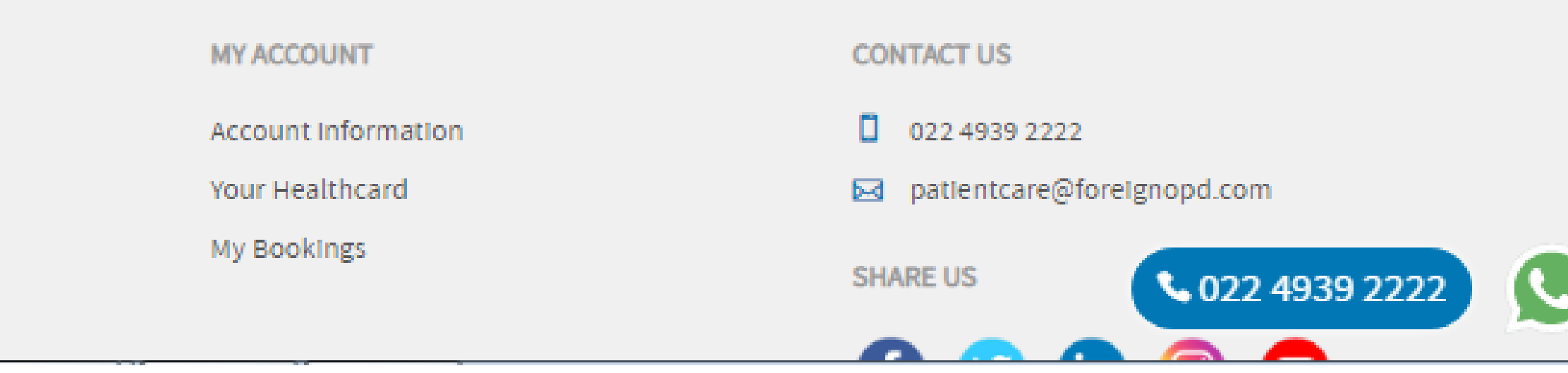

| > | ð      | 23          | J |
|---|--------|-------------|---|
|   | one la | 0<br>0<br>0 |   |
| - |        | Í           |   |

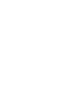

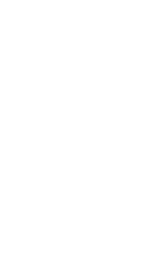

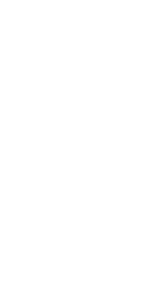

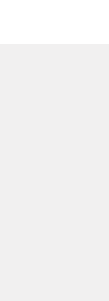

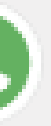

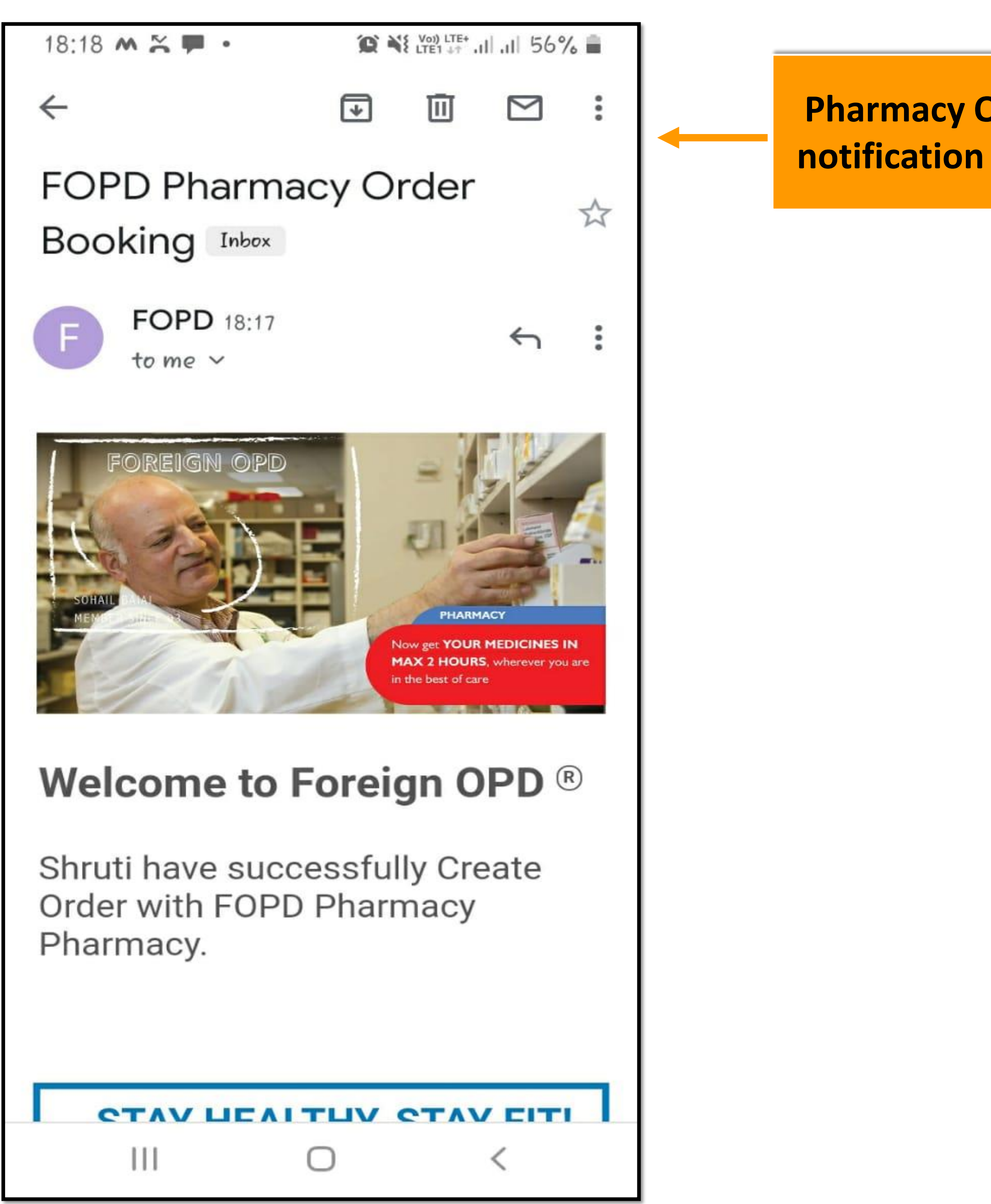

Pharmacy Order Booking notification sent via Email